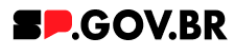

# Manual do usuário Banner simples vídeo

V3.0

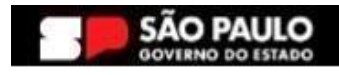

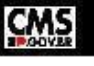

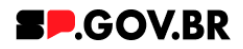

| Histórico de versões |             |                 |  |  |  |  |  |  |
|----------------------|-------------|-----------------|--|--|--|--|--|--|
| VERSÃO               | EDITADO POR |                 |  |  |  |  |  |  |
| V2.0                 | 19/07/2024  | Fernanda Alves  |  |  |  |  |  |  |
| V3.0                 | 10/01/2025  | Danilo Laurindo |  |  |  |  |  |  |
|                      |             |                 |  |  |  |  |  |  |

# Sumário

| 2  |
|----|
| 2  |
| 2  |
| 4  |
| 5  |
| 8  |
| 11 |
| 13 |
| 14 |
| 16 |
| 17 |
| 19 |
|    |

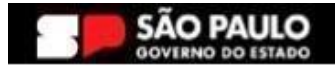

-

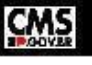

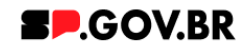

Cartilha do Componente

## Banner hero rotativo

Versão: 3.0

## 1. Introdução

O Banner Simples Vídeo é uma seção impactante que combina elementos visuais e de mídia para atrair a atenção dos visitantes.

Ele inclui um vídeo incorporado do YouTube, uma imagem de fundo personalizável com opção de degradê branco ou preto, uma imagem de destaque e títulos descritivos.

Essa combinação cria uma experiência envolvente e funcional para os usuários, permitindo que eles se conectem com o conteúdo de forma intuitiva.

## 2. Perfis contemplados

Para usabilidade do projeto, os perfis abaixo devem ser envolvidos: Editor Publicado

## 3. Como incluir o componente na página

3.1. Clique na área indicada para ativar o modo de edição (1), e depois clique no símbolo em destaque do lado esquerdo (2) para adicionar aplicativos. Em seguida, clique no ícone "Componentes".

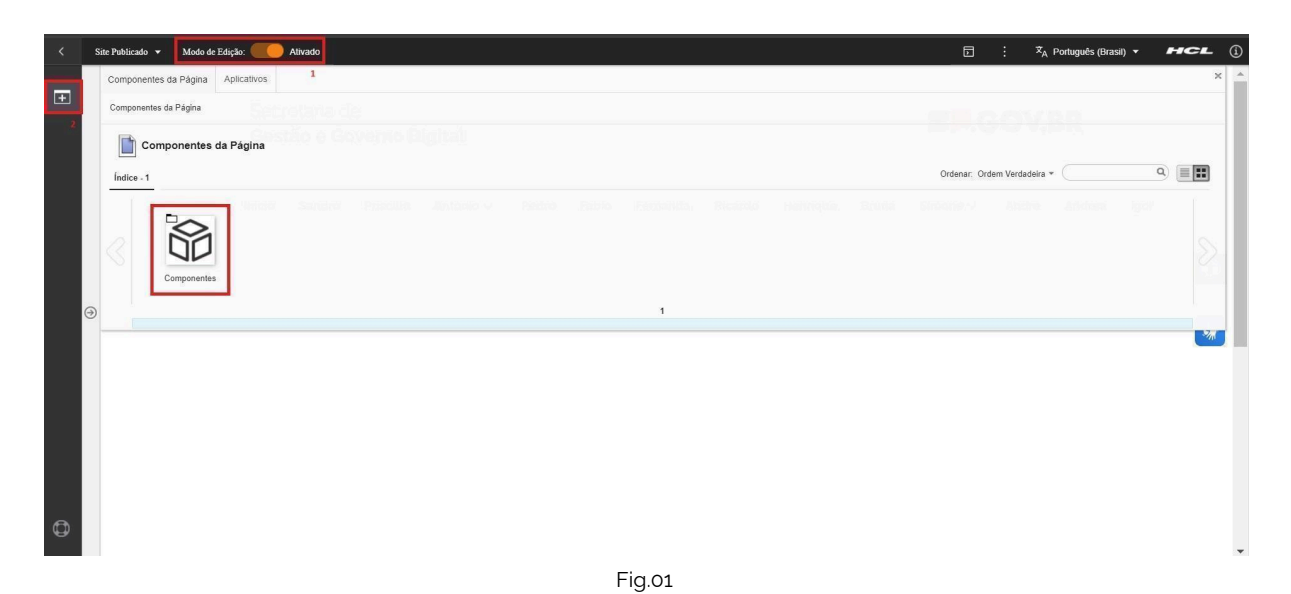

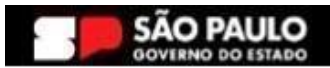

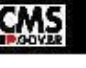

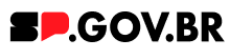

O componente em questão pode não ser exibido na primeira página, 3.2. nesse caso, clique nas setas: lado direito e/ou esquerdo, ou nos números da parte inferior para seguir para a próxima página. Ou utilize o campo de pesquisa.

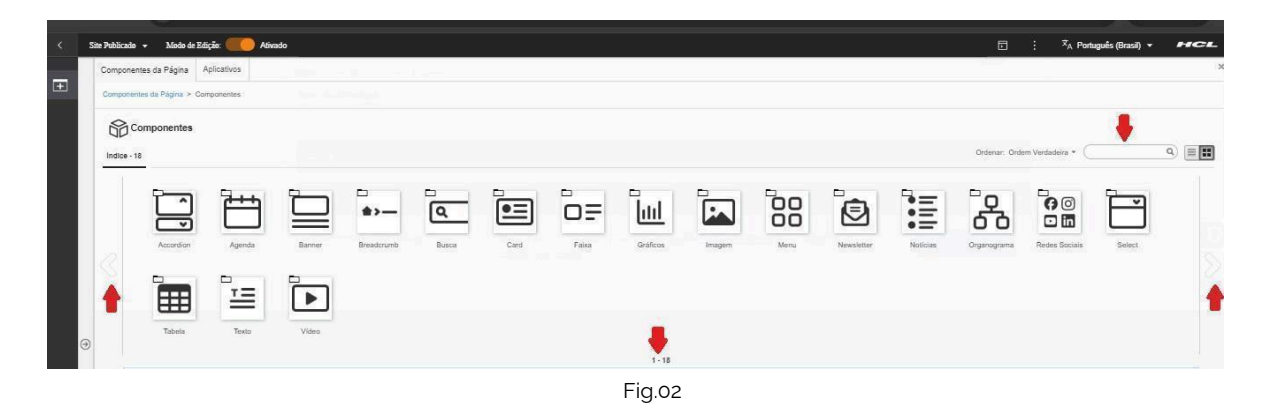

Ao encontrar a pasta "Banner", clique nesta. 3.3.

| < | Site Publicado 👻 | Modo de Edi         | ição: 🔵 DE         | SATIVADO |                      |       |      |       |            |        |      |                      |               | : 🛪 Por            | uguês (Brasil) 👻       | HCL     |
|---|------------------|---------------------|--------------------|----------|----------------------|-------|------|-------|------------|--------|------|----------------------|---------------|--------------------|------------------------|---------|
|   | Componentes      | da Página 🛛 A       | plicativos         |          |                      |       |      |       |            |        |      |                      |               |                    |                        | ж       |
| ± | Para fac         | ter alterações ativ | e o modo de edição |          |                      |       |      |       |            |        |      |                      |               |                    |                        |         |
|   | Componentes      | da Página > Con     | nponentes          |          |                      |       |      |       |            |        |      |                      |               |                    |                        |         |
|   | Com              | ponentes            |                    |          |                      |       |      |       |            |        |      |                      |               |                    |                        | w/dam S |
|   | Índice - 18      |                     |                    |          |                      |       |      |       |            |        |      |                      | Ordenar. Ord  | lem Verdadeira + 🤇 |                        | ۹ ا     |
|   |                  |                     |                    |          | <b>*&gt;</b>         | ٩     | •=   | o=    | <u>lul</u> |        |      | ٢                    | :=            | 60                 | <b>6</b> 0<br><b>1</b> | S       |
| 6 | •                | Accordion           | Agenda             | Banner   | Breadcrumb<br>1 - 14 | Busca | Card | Faixa | Gráficos   | Imagem | Menu | Newsletter<br>15 - 1 | Noticias<br>B | Organograma        | Redes Sociais          |         |
|   |                  |                     |                    |          |                      |       |      |       |            |        |      |                      |               |                    |                        |         |

Fig.03

Passe o mouse sobre o componente "Banner simples vídeo", e clique no 3.4. ícone mais (+) para adicionar na tela.

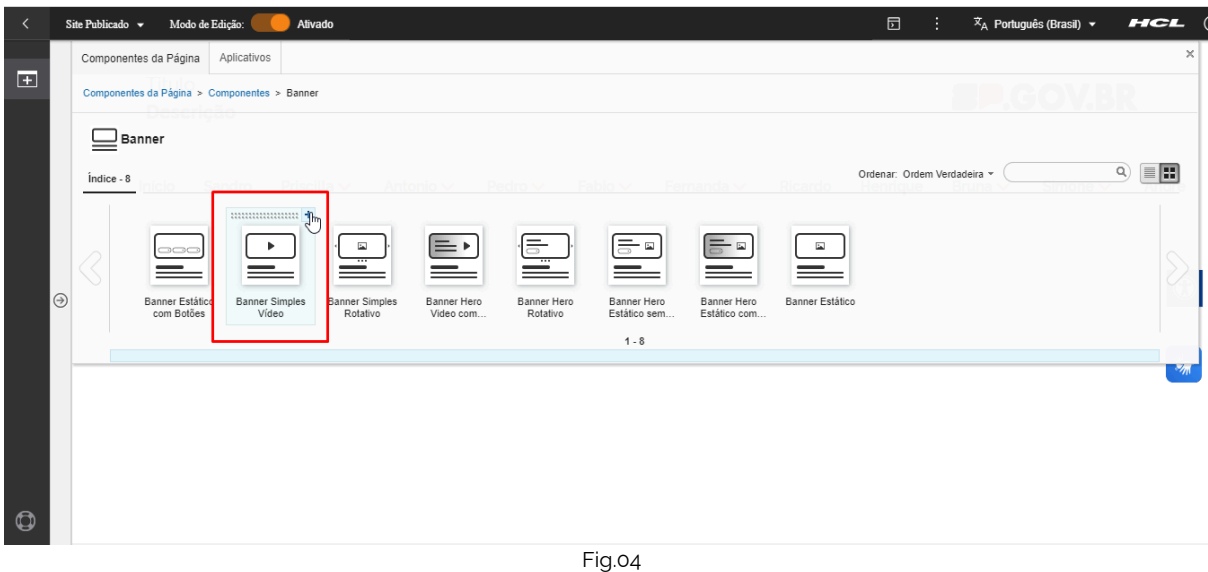

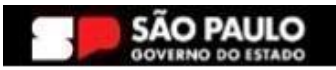

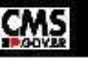

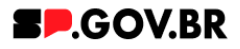

# 4. Passo a passo para configuração do componente

4.1. O componente 'Banner simples vídeo foi adicionado e os campos do combo principal estão disponíveis para o preenchimento.

| < | Si | ite Publicado 👻 | Modo de Edição: Elivado                                                                        |                       | 5 i | X <sub>A</sub> Português (Brasil) ▼ | HCL  | (        |
|---|----|-----------------|------------------------------------------------------------------------------------------------|-----------------------|-----|-------------------------------------|------|----------|
| Ŧ |    | Visu            | alizador do Conteúdo da Web                                                                    |                       |     |                                     | E* D | Jw       |
|   |    |                 | anner simples video                                                                            |                       |     |                                     |      |          |
|   |    |                 | ags do conteúdo:"                                                                              |                       |     |                                     |      |          |
|   |    |                 | banner_simples_video                                                                           |                       | 2   |                                     |      |          |
|   |    | 0               | ampo obrigatório. Preencha as principais palavras do conteúdo para serem exibidas na busca. ex | Banner Cadastro SPGov |     |                                     |      |          |
|   |    |                 | ipo de vídeo:                                                                                  |                       |     |                                     | C    | )        |
|   | ∂  |                 | Link de vídeo 2                                                                                |                       |     |                                     |      | <i>″</i> |
|   |    |                 | ipo de link:                                                                                   |                       |     |                                     | W    |          |
|   |    |                 | Página do site                                                                                 |                       |     |                                     | 20   |          |
|   |    |                 |                                                                                                |                       |     |                                     |      |          |
|   |    |                 |                                                                                                |                       |     |                                     |      |          |
|   |    |                 |                                                                                                |                       |     |                                     |      |          |
| ٥ |    | In              | stitucional Servico                                                                            | s                     | Ouv | idoria                              |      |          |
|   |    |                 | Fig. 05                                                                                        |                       |     |                                     |      |          |

4.2. O campo 'Tags do conteúdo' é preenchido automaticamente, porém caso queira alterar esta nomenclatura esse é um campo editável.

| < | Site Pt | ublicado 👻 | Modo de Edição: Alivado                                                                               |                |     | ≭ <sub>A</sub> Português (Brasil) ▼ | HCL (      |
|---|---------|------------|----------------------------------------------------------------------------------------------------|----------------|-----|-------------------------------------|------------|
| + |         | Visua      | izador do Conteúdo da Web                                                                             |                |     |                                     | <u></u> v  |
|   |         | Ba         | nner simples vídeo                                                                                    |                |     |                                     |            |
|   |         | Ta         | gs do conteúdo."                                                                                      |                |     |                                     |            |
|   |         | Ca         | mpo obrigatorio. Preencha as principais palavras do conteudo para serem exibidas na busca: ex: Banner | Cadastro SPGov |     |                                     |            |
|   | )       |            | Link de video                                                                                         |                |     |                                     | $\bigcirc$ |
|   |         | Ті         | po de link:                                                                                           |                |     |                                     | ***        |
|   |         |            | ragina do site                                                                                        |                |     |                                     |            |
|   |         |            |                                                                                                    |                |     |                                     |            |
| ٩ |         | Ins        | titucional Servicos                                                                                   |                | Ouw | idoria                              |            |
|   |         | 1115       | Fig. 06                                                                                               |                | ouv | Conc                                |            |

Como descrito no campo "Tags do conteúdo", este é um campo obrigatório. Preencha as principais palavras do conteúdo para serem exibidas na busca. Ex: Banner Cadastro SPGov.

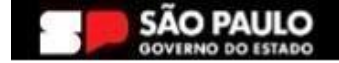

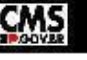

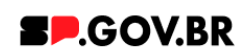

4.3. Ao clicar no campo 'Tipo de vídeo', são exibidas as opções : Link de vídeo e Arquivo de vídeo.

| < | Site Publicad | 🗸 Modo de Edição: 🦲 Ativado                        |                                                                     | ⊡ : | ≭ <sub>A</sub> Português (Brasil) ▼ | HCL (      |
|---|---------------|----------------------------------------------------|---------------------------------------------------------------------|-----|-------------------------------------|------------|
|   |               | /isualizador do Conteúdo da Web                    |                                                                     |     |                                     |            |
| + |               |                                                    |                                                                     |     |                                     |            |
|   |               | Banner simples vídeo                               |                                                                     |     |                                     |            |
|   |               | Tags do conteúdo:*                                 |                                                                     |     |                                     |            |
|   |               | banner_simples_video                               |                                                                     |     |                                     |            |
|   |               | Campo obrigatório. Preencha as principais palavras | do conteúdo para serem exibidas na busca, ex: Banner Cadastro SPGov |     |                                     |            |
|   |               | Tipo de vídeo                                      | Tipo de vídeo Link de vídeo                                         |     |                                     |            |
|   | $\ominus$     | Link de vídeo                                      | Link de vídeo<br>Salvar Arquivo de vídeo                            |     |                                     | $\bigcirc$ |
|   |               | Tipo de link:                                      |                                                                     |     |                                     |            |
|   |               | Página do site                                     | S                                                                   |     |                                     | ***        |
|   |               |                                                    |                                                                     |     |                                     |            |
|   |               |                                                    |                                                                     |     |                                     |            |
|   |               |                                                    |                                                                     |     |                                     |            |
|   |               |                                                    |                                                                     |     |                                     |            |
| ٩ |               | nstitucional                                       | Serviços                                                            | Ouv | vidoria                             |            |
|   |               |                                                    | Fig. 07                                                             |     |                                     |            |

# 5. 1° passo para configuração Link de vídeo

5.1. Ao selecionar a opção 'Link de vídeo', clique no botão 'Salvar'.

| < | Site Pub | blicado 👻 Modo de Edição: 🦲 Ativado            |                                                                          | 5   | 文 <sub>A</sub> Português (Brasil) ▼ | HCL (      |
|---|----------|------------------------------------------------|--------------------------------------------------------------------------|-----|-------------------------------------|------------|
|   |          | Visualizador do Conteúdo da Web                |                                                                          |     |                                     |            |
| + |          |                                                |                                                                          |     |                                     |            |
|   |          | Banner simples vídeo                           |                                                                          |     |                                     |            |
|   |          | Tags do conteúdo:*                             |                                                                          |     |                                     |            |
|   |          | banner_simples_video                           |                                                                          |     |                                     |            |
|   |          | Campo obrigatório. Preencha as principais pala | rras do conteúdo para serem exibidas na busca, ex: Banner Cadastro SPGov |     |                                     |            |
|   |          | Tipo de vídeo                                  |                                                                          |     |                                     |            |
|   | -        | Link de vídeo                                  |                                                                          |     |                                     | $\bigcirc$ |
| 0 | ⇒        | Tipo de link:                                  | Saivar Cancelar                                                          |     |                                     |            |
|   |          | Página do site                                 | e                                                                        |     |                                     | ***        |
|   |          |                                                |                                                                          |     |                                     | _          |
|   |          |                                                |                                                                          |     |                                     |            |
|   |          |                                                |                                                                          |     |                                     |            |
|   |          |                                                |                                                                          |     |                                     |            |
| ٩ |          | Institucional                                  | Serviços                                                                 | Ouv | idoria                              |            |
|   |          |                                                | <b>F</b> <sup>1</sup> = 0                                                |     |                                     |            |

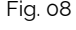

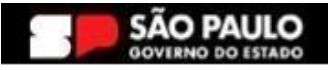

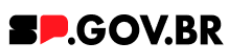

Clique no botão da cor azul, 'Refresh' do lado direito do campo 'Tipo de vídeo', para atualizar. O campo 'Link do vídeo' é exibido para o preenchimento.

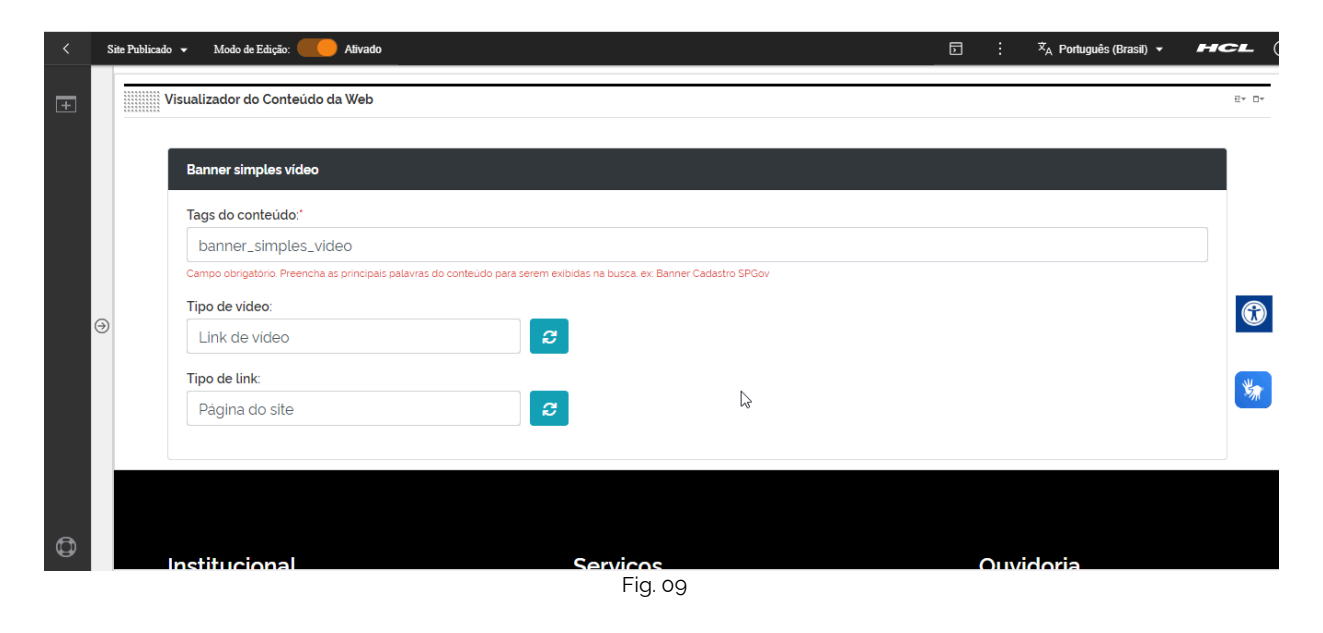

| < | Si | te Publicado 👻 Modo de      | Edição: Ativado                        |                              |                              |              | E | :   | ≭ <sub>A</sub> Português (Brasil) ▼ | HCL   |
|---|----|-----------------------------|----------------------------------------|------------------------------|------------------------------|--------------|---|-----|-------------------------------------|-------|
| + |    | Visualizador de             | o Conteúdo da Web                      |                              |                              |              |   |     |                                     | Ev □v |
|   |    | Banner sim                  | ples vídeo                             |                              |                              |              |   |     |                                     |       |
|   |    | Tags do co                  | nteúdo:*                               |                              |                              |              |   |     |                                     |       |
|   |    | banner_                     | simples_video                          |                              |                              |              |   |     |                                     |       |
|   |    | Campo obriga<br>Tipo de víd | tório. Preencha as principais palavras | do conteúdo para serem exibi | das na busca. ex: Banner Cao | lastro SPGov |   |     |                                     |       |
|   | ⊘  | Link de                     | Link de video                          | 3                            |                              |              |   |     |                                     |       |
|   |    | Tipo de lini                |                                        |                              | Ν                            |              |   |     | *                                   |       |
|   |    | Página o                    | lo site                                | 8                            |                              | -13          |   |     |                                     | ~     |
|   |    |                             |                                        |                              |                              |              |   |     |                                     |       |
|   |    |                             |                                        |                              |                              |              |   |     |                                     |       |
| ¢ |    |                             |                                        |                              |                              |              |   |     |                                     |       |
|   |    | Instituci                   | onal                                   |                              | Servicos<br>Fig. 10          |              |   | Ouv | idoria                              |       |

Ao clicar no campo 'Link de vídeo' são exibidas as opções (Url externa e Conteúdo da Web). Para esse exemplo, utilizamos a opção 'Url externa'. Selecionar a opção 'Url Externa' e inserir o link do vídeo desejado.

Obs: Ao final deste manual, o usuário encontrará o item **Configuração do Conteúdo web**, para orientação do conteúdo.

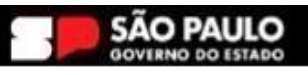

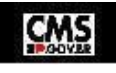

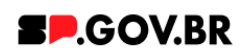

| < | Site Public | ado 🕶 Modo de Edição: 🦲 Alivado                |                                                                           | ∃ : X <sub>A</sub> Português (Brasil) → <b>HCL</b> ( |
|---|-------------|------------------------------------------------|---------------------------------------------------------------------------|------------------------------------------------------|
|   |             | Visualizador do Conteúdo da Web                |                                                                           | E* 0*                                                |
|   |             |                                                |                                                                           |                                                      |
|   |             | Banner simples vídeo                           |                                                                           |                                                      |
|   |             | Tags do conteúdo:*                             |                                                                           |                                                      |
|   |             | banner_simples_video                           |                                                                           | Link:                                                |
|   |             | Campo obrigatório. Preencha as principais pala | ivras do conteúdo para serem exibidas na busca, ex: Banner Cadastro SPGov | Conteúdo da Web                                      |
|   |             | Tipo de video:                                 | Link do vídeo                                                             | Digite uma URL: ③                                    |
|   | $\odot$     | Link de vídeo                                  | 2 //www.youtube.com/embed/7RJDotCdglQ?si=uG7Q                             |                                                      |
|   |             | Tipo de link:                                  |                                                                           | Atributos do Link                                    |
|   |             | Página do site                                 | 8                                                                         | Salvar Cancelar                                      |
|   |             |                                                |                                                                           |                                                      |
|   |             |                                                |                                                                           |                                                      |
|   |             |                                                |                                                                           |                                                      |
| ٥ |             | Institucional                                  | Serviços                                                                  | Ouvidoria                                            |

Fig. 11

Clicar no botão 'Salvar'.

Selecione o Modo de Exibição, para visualizar o vídeo inserido.

|          | Site Publicado       | o ▼ Modo de Edição:         | Ativado                           |                     |                              |                |               | Þ       | :    | Ż <sub>A</sub> Português (Brasil) ▼ | H |            |
|----------|----------------------|-----------------------------|-----------------------------------|---------------------|------------------------------|----------------|---------------|---------|------|-------------------------------------|---|------------|
|          | 1                    | /isualizador do Conteúdo    | o da Web                          |                     |                              |                |               |         |      |                                     |   | ≣* □*      |
| +        |                      |                             |                                   |                     |                              |                |               |         |      |                                     |   |            |
|          |                      | Banner simples vídeo        |                                   |                     |                              |                |               |         |      |                                     |   |            |
|          |                      | Tags do conteúdo:*          |                                   |                     |                              |                |               |         |      |                                     |   |            |
|          |                      | banner_simples_v            | video                             |                     |                              |                |               |         |      |                                     |   |            |
|          |                      | Campo obrigatório. Preenchi | a as principais palavras do conte | údo para serem exib | idas na busca. ex: Banner Ca | adastro SPGov  |               |         |      |                                     |   |            |
|          |                      | Tipo de video:              |                                   |                     | Link do vídeo:               |                |               |         |      |                                     |   | _          |
|          | $\overline{\ominus}$ | Link de vídeo               |                                   | ິ                   | //www.youtube.c              | com/embed/7RJE | otCdglQ?si=u0 | 67Q_Zqt | UGHC | AkO                                 |   | $\bigcirc$ |
|          |                      | Tipo de link:               |                                   |                     |                              |                |               |         |      |                                     |   |            |
|          |                      | Página do site              |                                   | e                   |                              |                |               |         | Ν    |                                     |   | *          |
|          |                      |                             |                                   |                     |                              |                |               |         | h    | 3                                   |   |            |
|          |                      |                             |                                   |                     |                              |                |               |         |      |                                     |   |            |
|          |                      |                             |                                   |                     |                              |                |               |         |      |                                     |   |            |
| ര        |                      | Institucional               |                                   |                     | Servicos                     |                |               |         | Ouvi | doria                               |   |            |
| <b>e</b> |                      |                             |                                   |                     | _                            |                |               |         |      |                                     |   |            |
|          |                      |                             |                                   |                     | ⊢ıg. 12                      |                |               |         |      |                                     |   |            |

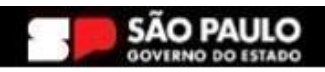

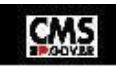

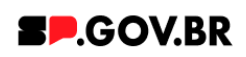

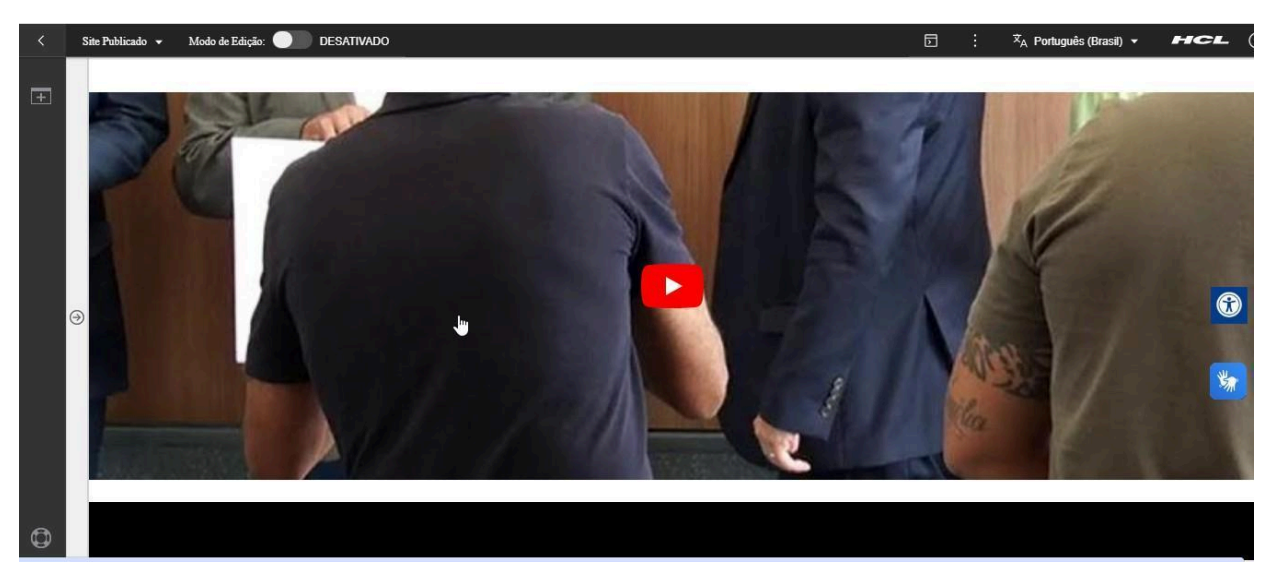

Fig. 13

# 6. 2° passo para configuração Link de vídeo

6.1. Ao selecionar a opção 'Arquivo de vídeo', clique no botão 'Salvar'.

| < | Site | Publicado 👻 Modo de Edição: 🦲  | Alivado                              |                                                      |   | ⊡ : | <sup>,</sup> ☆ <sub>A</sub> Português (Brasil) ▼ | HCL                   |
|---|------|--------------------------------|--------------------------------------|------------------------------------------------------|---|-----|--------------------------------------------------|-----------------------|
| Ŧ | -    | Visualizador do Conteúdo da    | Web                                  |                                                      |   |     |                                                  | <u></u> ≣* <b>□</b> * |
|   |      | Banner simples vídeo           |                                      |                                                      |   |     |                                                  |                       |
|   |      | Tags do conteúdo:*             |                                      |                                                      |   |     |                                                  |                       |
|   |      | banner_simples_vide            | 0                                    |                                                      |   |     |                                                  |                       |
|   |      | Campo obrigatório. Preencha as | principais palavras do conteúdo para | a serem exibidas na busca. ex: Banner Cadastro SPGov | - |     |                                                  |                       |
|   | Ð    | Tipo de vídeo                  |                                      | Tipo de vídeo Arquivo de vídeo 🗸                     |   |     |                                                  | $\bigcirc$            |
|   |      | Arquivo de vídeo               | 4                                    | Salvar Cancelar                                      |   |     |                                                  |                       |
|   |      | Tipo de link:                  |                                      |                                                      |   |     |                                                  | *                     |
|   |      | Página do site                 |                                      | 3                                                    |   |     |                                                  |                       |
|   |      |                                |                                      |                                                      |   |     |                                                  |                       |
|   |      |                                |                                      |                                                      |   |     |                                                  |                       |
|   |      |                                |                                      |                                                      |   |     |                                                  |                       |
| ٥ |      | Institucional                  |                                      | Conviene                                             |   | 0   | idaria                                           |                       |

Fig. 14

Após selecionar a opção Arquivo de vídeo e clicar no botão 'Salvar', clique no botão "Refresh" ao lado direito do campo. Será exibido o botão '+' (Adicione o arquivo do vídeo que será exibido).

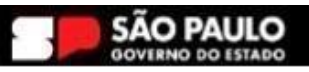

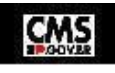

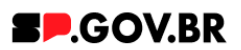

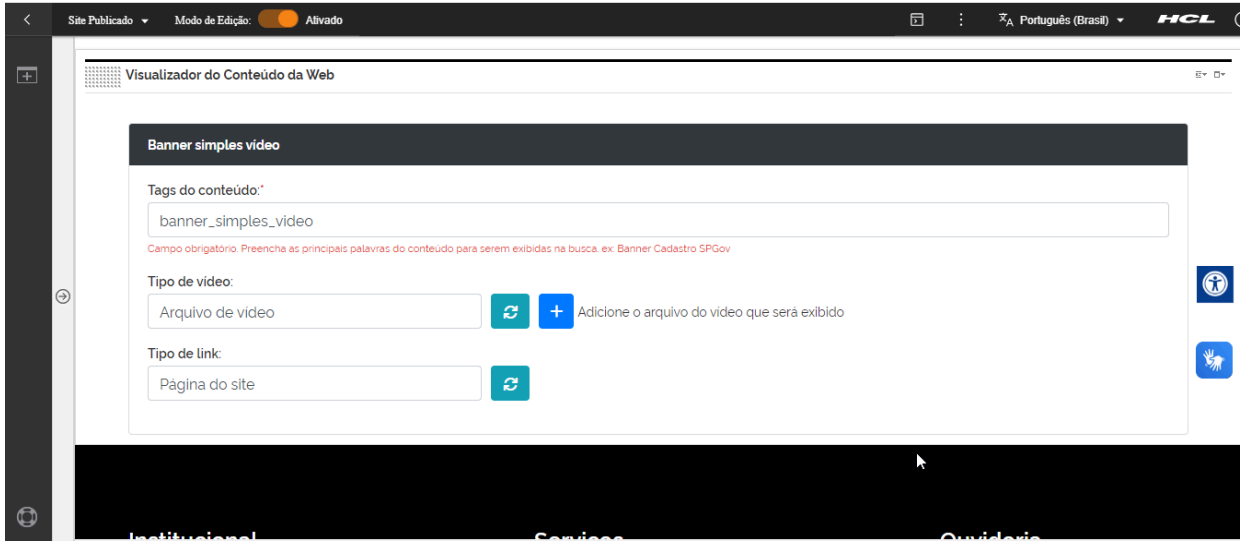

Fig. 15

O sistema irá exibir um modal para preenchimento do campo. Clique no botão 'Selecionar'.

| < | Site Publicad | o 👻 Modo de Edição: 🦲 Ativado                  |                                           |                              | <b>D</b> :  | Ż <sub>A</sub> Português (Brasil) ▼ | HCL (      |
|---|---------------|------------------------------------------------|-------------------------------------------|------------------------------|-------------|-------------------------------------|------------|
| Ŧ |               | Banner simples video                           |                                           |                              |             |                                     |            |
|   |               | Tags do conteúdo:*                             |                                           |                              |             |                                     |            |
|   |               | banner_simples_video                           | ſ                                         |                              |             | 1                                   |            |
|   |               | Campo obrigatório. Preencha as principais pala | vras do conteúdo para serem exibidas na b | Arquivo:                     |             |                                     |            |
|   |               | Tipo de vídeo:                                 | Arqui                                     |                              |             |                                     |            |
|   |               | Arquivo de vídeo                               | <i>C</i> +                                | Selecionar                   |             |                                     |            |
| G | 2             | Tipo de link:                                  |                                           |                              |             |                                     | $\bigcirc$ |
|   |               | Página do site                                 | 2                                         | Salvar Cancelar              |             |                                     | _          |
|   |               |                                                |                                           |                              |             | _                                   | *          |
|   |               |                                                |                                           |                              |             |                                     | -714       |
|   |               |                                                |                                           |                              |             |                                     |            |
|   |               | 1                                              | 6                                         |                              | <b>0</b> i- |                                     |            |
|   |               | Institucional                                  | Serv                                      | ços                          | Ouvid       | Ioria                               |            |
| ٥ |               | Organograma                                    | Departa                                   | mento de Perícias Médicas do |             |                                     |            |
|   |               |                                                | E-i-i-i-                                  |                              |             |                                     |            |

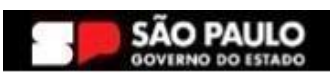

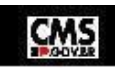

Fig. 16

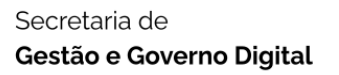

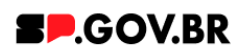

O sistema exibirá a biblioteca para seleção de um arquivo. Selecione e clique no botão 'Inserir'. Clique no botão 'Salvar'. Atualize a página.

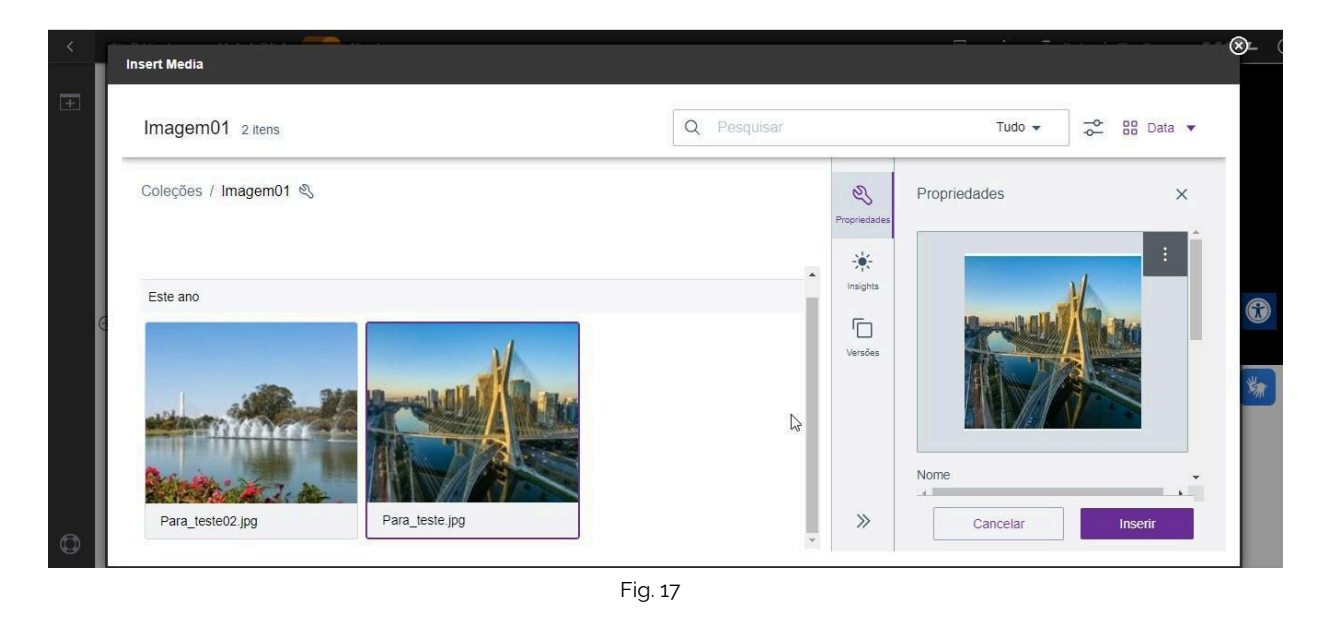

| < | Si        | te Publicado 🔻 | Modo de Edição: Companya Alivado                                                                                      | D | : | Ż <sub>A</sub> Português (Brasil) ▼ | HCL (      |
|---|-----------|----------------|----------------------------------------------------------------------------------------------------|---|---|-------------------------------------|------------|
| Ŧ |           |                |                                                                                                    |   |   |                                     |            |
|   |           | Visu           | alizador do Conteúdo da Web                                                                                           |   |   |                                     | ⊡* □*      |
|   |           |                | Banner simples video                                                                                                  |   |   |                                     |            |
|   |           | 1              | ags do conteúdo:*                                                                                                    |   |   |                                     |            |
|   |           |                | banner_simples_video                                                                                                  |   |   |                                     |            |
|   | $\ominus$ | C              | ampo obrigatório. Preencha as principais palavras do conteúdo para serem exibidas na busca, ex: Banner Cadastro SPGov |   |   |                                     | $\bigcirc$ |
|   |           | 1              | ïpo de vídeo:                                                                                                    |   |   |                                     |            |
|   |           |                | Arquivo de video 2 - Para_teste jpg                                                                                   |   |   |                                     | *          |
|   |           | 1              | ïpo de link:                                                                                                    |   |   |                                     |            |
|   |           |                | Página do site                                                                                                    |   |   |                                     |            |
|   |           |                |                                                                                                    |   |   |                                     |            |
|   |           |                | À                                                                                                    |   |   |                                     |            |
| ٥ |           |                |                                                                                                    |   |   |                                     |            |
|   |           |                | Fig. 18                                                                                                    |   |   |                                     |            |

6.2. Ao clicar no campo 'Tipo de link', serão exibidas 04 opções para seleção e exibição no Banner simples vídeo: Página do site, Link externo, Arquivo para download e Sem link.

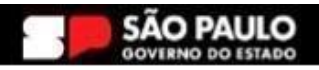

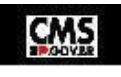

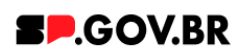

| < | Site Publicad | o 👻 Modo de Edição: 🦲 Alivado                      |                                                                      | D |          | HCL ( |
|---|---------------|----------------------------------------------------|----------------------------------------------------------------------|---|----------|-------|
| + |               | Banner simples vídeo                               |                                                                      |   |          |       |
|   |               | Tags do conteúdo:*                                 |                                                                      |   |          |       |
|   |               | banner_simples_video                               |                                                                      |   |          |       |
|   |               | Campo obrigatório. Preencha as principais palavras | do conteúdo para serem exibidas na busca, ex: Banner Cadastro SPGov  |   |          |       |
|   |               | Tipo de vídeo:                                     |                                                                      |   |          |       |
|   |               | Arquivo de vídeo                                   | 🤪 — Para_teste.jpg                                                   |   |          |       |
|   | Θ             | Tipo de link<br>Página do site                     | Tipo de link Página do site<br>Página do sido<br>Salvar Link externo |   |          |       |
|   |               |                                                    | Arguivo para download<br>Sem link                                    |   |          | *     |
|   |               |                                                    |                                                                      |   |          |       |
|   |               | Institucional                                      | Serviços                                                             | O | uvidoria |       |
| ٩ |               | Organograma                                        | Departamento de Perícias Médicas do                                  |   |          |       |
|   |               |                                                    | Fig. 19                                                              |   |          |       |

Abaixo, iremos exibir a configuração de cada opção citada acima para o campo "Tipo de link" para que se sinta mais confortável em utilizá-las de forma assertiva.

# 7. Passo a passo para configurar a página do Site

7.1. Após selecionar a opção Página do site e clicar no botão "Salvar", clique no botão 'Refresh' ao lado direito do campo. Será exibido o campo "Link da página".

| < | Site Publica | lo 👻 Modo de Edição: 🦲 Ativado                          |                                                                 | ⊳ : × <sub>A</sub> Português (Brasil) ▼ | HCL ( |
|---|--------------|---------------------------------------------------------|-----------------------------------------------------------------|-----------------------------------------|-------|
| Ŧ |              | Banner simples video                                    |                                                                 |                                         |       |
|   |              | Tags do conteúdo:*                                      |                                                                 |                                         |       |
|   |              | banner_simples_video                                    |                                                                 |                                         |       |
|   |              | Campo obrigatório. Preencha as principais palavras do o | conteúdo para serem exibidas na busca, ex Banner Cadastro SPGov |                                         |       |
|   |              | Tipo de vídeo:                                          |                                                                 |                                         |       |
|   |              | Arquivo de vídeo                                        | 2 - Para_teste.jpg                                              |                                         |       |
|   | -            | Tipo de link:                                           | Link da página:                                                 |                                         |       |
|   | ⇒            | Página do site                                          | S                                                               |                                         |       |
|   |              |                                                         |                                                                 |                                         | *     |
|   |              |                                                         |                                                                 |                                         | -77   |
|   |              |                                                         |                                                                 |                                         |       |
|   |              | Institucional                                           | Serviços                                                        | Ouvidoria                               |       |
| Ø |              | Organograma                                             | Departamento de Perícias Médicas do                             |                                         |       |
|   |              |                                                         |                                                                 | - · ·                                   |       |

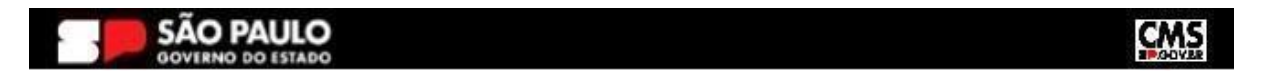

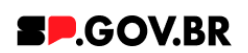

O sistema irá exibir um modal para preenchimento do campo com opções 'URL Externa' e 'Conteúdo da web'. Para este exemplo, iremos inserir uma URL Externa. Clique no botão 'Salvar'.

| < | Site Publicad | lo 👻 Modo de Edição: 🥢 Ativado                       |                                   |                                  |    | <b>⊡</b> : | ≭ <sub>A</sub> Português (Brasil) ▼ | нс |            |
|---|---------------|------------------------------------------------------|-----------------------------------|----------------------------------|----|------------|-------------------------------------|----|------------|
| + |               | Banner simples video                                 |                                   |                                  |    |            |                                     |    |            |
|   |               | Tags do conteúdo:*                                   |                                   |                                  |    |            |                                     |    |            |
|   |               | banner_simples_video                                 |                                   |                                  |    |            |                                     |    |            |
|   |               | Campo obrigatório. Preencha as principais palavras d | o conteúdo para serem exibidas na | busca. ex: Banner Cadastro SPGov |    |            |                                     |    |            |
|   |               | Tipo de vídeo:                                       |                                   |                                  |    |            |                                     |    |            |
|   |               | Arquivo de vídeo                                     | <i>2</i> –                        | Para_teste.jpg                   |    | Link       | :<br>IPI Evterna                    |    | - 1        |
|   | ~             | Tipo de link:                                        | Pági                              | na do site al                    |    |            | conteúdo da Web                     |    | $\bigcirc$ |
|   | 9             | Página do site                                       | e                                 |                                  |    | A Digit    | te uma URL: ⑦                       |    |            |
|   |               |                                                      |                                   |                                  |    |            |                                     |    | *          |
|   |               |                                                      |                                   |                                  |    | s          | alvar Cancelar                      |    |            |
|   |               |                                                      |                                   |                                  |    |            |                                     |    |            |
|   |               |                                                      |                                   |                                  | •  | •          |                                     |    |            |
|   |               | Institucional                                        | Ser                               | VIÇOS                            |    | Ou         | ividoria                            |    |            |
| ٩ |               | Organograma                                          | Depar                             | tamento de Perícias Médicas      | do |            |                                     |    |            |
|   |               |                                                      | Estad                             | Fig. 21                          |    |            |                                     |    |            |

O campo 'Link da página' será preenchido de acordo com a 'Url externa' salva.

| < | Site Publicado | 🔹 Modo de Edição: 🦲 Ativado                  |                                    |                                           |    | di i | ≭ <sub>A</sub> Português (Brasil) ▼ | нс | <b>) 12</b>                  |
|---|----------------|----------------------------------------------|------------------------------------|-------------------------------------------|----|------|-------------------------------------|----|------------------------------|
| Ŧ |                | Banner simples video                         |                                    |                                           |    |      |                                     |    |                              |
|   |                | Tags do conteúdo:*                           |                                    |                                           |    |      |                                     |    |                              |
|   |                | banner_simples_video                         |                                    |                                           |    |      |                                     |    |                              |
|   |                | Campo obrigatório. Preencha as principais pa | lavras do conteúdo para serem exil | bidas na busca. ex: Banner Cadastro SPGov |    |      |                                     |    |                              |
|   |                | Tipo de vídeo:                               |                                    | _                                         |    |      |                                     |    |                              |
|   |                | Arquivo de vídeo                             | 8                                  | <ul> <li>Para_teste.jpg</li> </ul>        | N  |      |                                     |    |                              |
|   |                | Tipo de link:                                |                                    | Link da página:                           | 13 |      |                                     |    | $\textcircled{\blue}{\blue}$ |
|   | 9              | Página do site                               | 3                                  | https://cms.sp.gov.br/cms                 |    |      |                                     |    |                              |
|   |                |                                              |                                    |                                           |    |      |                                     |    | *                            |
|   |                |                                              |                                    |                                           |    |      |                                     |    | 20                           |
|   |                |                                              |                                    |                                           |    |      |                                     |    |                              |
|   |                | Institucional                                |                                    | Serviços                                  |    | Ouv  | idoria                              |    |                              |
| ٩ | (              | Organograma                                  |                                    | Departamento de Perícias Médicas          | do |      |                                     |    |                              |
|   |                |                                              |                                    |                                           |    |      |                                     |    |                              |

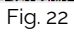

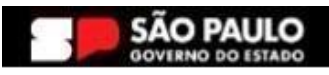

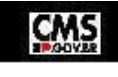

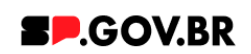

# 8. Passo a passo para configurar Link externo

8.1. Após selecionar a opção Link Externo e clicar no botão 'Salvar', clique no botão 'Refresh' ao lado direito do campo. Será exibido o campo 'Link do site externo'. Para este exemplo, iremos inserir uma URL Externa.

| < | Site Publica | ado 👻 Modo de Edição: 🥢 Ativado           |                                                                              | D  | ≭ <sub>A</sub> Português (Brasil) ▼ | HCL (      |
|---|--------------|-------------------------------------------|------------------------------------------------------------------------------|----|-------------------------------------|------------|
| + |              | Banner simples vídeo                      |                                                                              |    |                                     |            |
|   |              | Tags do conteúdo:*                        |                                                                              |    |                                     |            |
|   |              | banner_simples_video                      |                                                                              |    |                                     |            |
|   |              | Campo obrigatório. Preencha as principais | palavras do conteúdo para serem exibidas na busca, ex: Banner Cadastro SPGov |    |                                     |            |
|   |              | Tipo de vídeo:                            |                                                                              |    |                                     |            |
|   |              | Arquivo de vídeo                          | 🤪 — Para_teste.jpg                                                           |    |                                     |            |
|   | $\odot$      | Tipo de link                              |                                                                              |    |                                     | $\bigcirc$ |
|   |              | Link externo                              | Saturar Concellar                                                            |    |                                     |            |
|   |              |                                           |                                                                              |    |                                     | *          |
|   |              |                                           | k                                                                            |    |                                     |            |
|   |              |                                           |                                                                              |    |                                     |            |
|   |              | Institucional                             | Serviços                                                                     | Ou | uvidoria                            |            |
| ٩ |              | Organograma                               | Departamento de Pericias Médicas do                                          |    |                                     |            |
|   |              |                                           | Fig23                                                                        |    |                                     |            |

# Preencha com o endereço do link desejado e clique no botão 'Salvar'.

| < | Si | ite Publicado 🔻 | Modo de Edição: Alivado                                                      |                                             | D | :                    | ≭ <sub>A</sub> Português (Brasil) ▼ | HCL (    |
|---|----|-----------------|------------------------------------------------------------------------------|---------------------------------------------|---|----------------------|-------------------------------------|----------|
|   |    | Visu            | alizador do Conteúdo da Web                                                  |                                             |   |                      |                                     | E* D*    |
|   |    | _               |                                                                              |                                             |   |                      |                                     |          |
|   |    | 1               | Banner simples vídeo                                                         |                                             |   |                      |                                     |          |
|   |    | 1               | Tags do conteúdo:*                                                           |                                             |   |                      |                                     |          |
|   |    |                 | banner_simples_video                                                         |                                             |   |                      |                                     |          |
|   |    |                 | Campo obrigatório. Preencha as principais palavras do conteúdo para serem ex | xibidas na busca. ex: Banner Cadastro SPGov |   |                      |                                     |          |
|   | ∂  |                 | Arquivo de video                                                             | - Para_teste.jpg                            |   | .ink:                | Externa                             | $\odot$  |
|   |    | 1               | Tipo de link:                                                                | Link do site externo O:                     |   | ) Conte<br>Digite ur | na URL: ⑦                           | -14      |
|   |    |                 | Link externo 2                                                               |                                             | 1 | nttps://cr           | ns.sp.gov.br/cms                    | <u> </u> |
|   |    |                 |                                                                              |                                             | , | ▶ Atrib              | atos do Link                        |          |
|   |    |                 |                                                                              |                                             |   | Salvar               | Cancelar                            |          |
|   |    |                 |                                                                              |                                             |   |                      |                                     |          |
| Q |    | In              | stitucional                                                                  | Serviços                                    | C | Duvi                 | doria                               |          |
|   |    |                 |                                                                              | Fig.24                                      |   |                      |                                     |          |

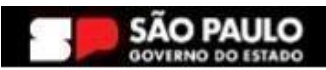

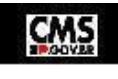

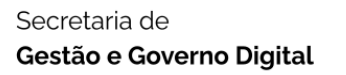

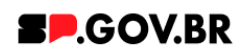

O campo 'Link do site externo' será preenchido de acordo com a 'Url externa' salva.

|   | Site Publicado | o 👻 Modo de Edição: 🥢 Ativado             |                                       |                                        |           | <b>⊡</b> : | 🗙 Português (Brasil) 👻 | н |            |
|---|----------------|-------------------------------------------|---------------------------------------|----------------------------------------|-----------|------------|------------------------|---|------------|
| + |                | Banner simples video                      |                                       |                                        |           |            |                        |   |            |
|   |                | Tags do conteúdo:*                        |                                       |                                        |           |            |                        |   |            |
|   |                | banner_simples_video                      |                                       |                                        |           |            |                        |   |            |
|   |                | Campo obrigatório. Preencha as principais | s palavras do conteúdo para serem exi | bidas na busca. ex: Banner Cadastro SF | PGov      |            |                        |   |            |
|   |                | Tipo de vídeo:                            |                                       | _                                      |           |            |                        |   |            |
|   |                | Arquivo de vídeo                          | 3                                     | <ul> <li>Para_teste.jpg</li> </ul>     |           |            |                        |   |            |
|   | $\ominus$      | Tipo de link:                             |                                       | Link do site externo:                  |           |            |                        |   | $\bigcirc$ |
|   |                | Link externo                              | ູ                                     | https://cms.sp.gov.br/c                | rms       |            |                        |   |            |
|   |                |                                           |                                       |                                        |           |            |                        |   | *          |
|   |                |                                           |                                       |                                        | k         |            |                        |   |            |
|   |                |                                           |                                       |                                        |           |            |                        |   |            |
|   |                | Institucional                             |                                       | Serviços                               |           | Ou         | vidoria                |   |            |
| Ø |                | Organograma                               |                                       | Departamento de Perícias Mé            | édicas do |            |                        |   |            |
|   | -              |                                           |                                       | Fig.24                                 |           |            |                        |   |            |

# 9. Passo a passo para configurar o arquivo para Download

9.1. Após selecionar a opção Arquivo para download e clicar no botão 'Salvar', clique no botão 'Refresh' ao lado direito do campo. Será exibido o botão '+' (Adicione o arquivo para download).

| < | Site      | e Publicado 👻 Modo de Edição: 🦲 Ativado                 |                                                                 | চ : ≭ <sub>A</sub> Português (Brasil) ▼ | HCL (   |
|---|-----------|---------------------------------------------------------|-----------------------------------------------------------------|-----------------------------------------|---------|
| _ |           | Visualizador do Conteúdo da Web                         |                                                                 |                                         | <u></u> |
|   |           |                                                         |                                                                 |                                         |         |
|   |           | Banner simples vídeo                                    |                                                                 |                                         |         |
|   |           | Tags do conteúdo:*                                      |                                                                 |                                         |         |
|   |           | banner_simples_video                                    |                                                                 |                                         |         |
|   |           | Campo obrigatório. Preencha as principais palavras do o | onteúdo para serem exibidas na busca, ex: Banner Cadastro SPGov |                                         |         |
|   |           | Tipo de vídeo:                                          |                                                                 |                                         |         |
|   | $\ominus$ | Arquivo de video                                        | R → Para_teste.jpg                                              |                                         |         |
|   |           | Tipo de link                                            |                                                                 |                                         |         |
|   |           | Arquivo para download                                   | Salvar Cancelar                                                 |                                         | ***     |
|   |           |                                                         |                                                                 |                                         |         |
|   |           |                                                         |                                                                 |                                         |         |
|   |           |                                                         |                                                                 |                                         |         |
| • |           |                                                         |                                                                 |                                         |         |
| Ð |           | Institucional                                           | Serviços                                                        | Ouvidoria                               |         |
|   |           |                                                         | Fig. 26                                                         |                                         |         |

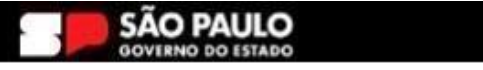

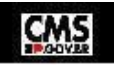

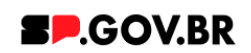

| < | S | ite Publicado | Modo de Edição:      Alivado                                                                                           | D | :   | ≭ <sub>A</sub> Português (Brasil) ▼ | нс |               |
|---|---|---------------|----------------------------------------------------------------------------------------------------|---|-----|-------------------------------------|----|---------------|
| + |   | v             | sualizador do Conteúdo da Web                                                                                          |   |     |                                     |    | <u>₽</u> ▼ □▼ |
|   |   |               | Banner simples vídeo                                                                                                   |   |     |                                     |    |               |
|   |   |               | Tags do conteúdo:"                                                                                                    |   |     |                                     |    |               |
|   |   |               | banner_simples_video                                                                                                   |   |     |                                     |    |               |
|   |   |               | Campo obrigatório. Preencha as principais palavras do conteúdo para serem exibidas na busca, ex: Banner Cadastro SPGov |   |     |                                     |    |               |
|   | ∂ |               | Arquivo de video Para_teste.jpg                                                                                        |   |     |                                     |    | $\bigcirc$    |
|   |   |               | Tipo de link:                                                                                                    |   |     |                                     |    | W_            |
|   |   |               | Arquivo para download 2 + Adicione o arquivo para download                                                             |   |     |                                     |    | - <b>*</b> /  |
|   |   |               |                                                                                                    |   |     |                                     |    |               |
|   |   |               |                                                                                                    |   |     |                                     |    |               |
|   |   |               | ▶                                                                                                    |   |     |                                     |    |               |
| ٥ |   |               | nstitucional Servicos                                                                                                  |   | Ouv | idoria                              |    |               |

Fig. 27

O sistema irá exibir um modal para preenchimento do campo. Clique no botão 'Selecionar'.

| <        | Site Publicad | o 👻 Modo de Edição: 🦲 Ativado                         |                                     |                                 | <br>D : | 🗙 A Português (Brasil) 🔻 | HCL (                    |
|----------|---------------|-------------------------------------------------------|-------------------------------------|---------------------------------|---------|--------------------------|--------------------------|
| Ŧ        |               | Visualizador do Conteúdo da Web                       |                                     |                                 |         |                          | <u></u><br>≣<br>▼ □<br>▼ |
| <u> </u> |               |                                                       |                                     |                                 |         |                          | _                        |
|          |               | Banner simples vídeo                                  |                                     |                                 |         |                          |                          |
|          |               | Tags do conteúdo:*                                    |                                     |                                 |         |                          |                          |
|          |               | banner_simples_video                                  |                                     |                                 |         |                          |                          |
|          |               | Campo obrigatório. Preencha as principais palavras de | o conteúdo para serem exibidas na b | usca. ex: Banner Cadastro SPGov |         |                          |                          |
|          |               | Tipo de vídeo:                                        |                                     |                                 |         | _                        |                          |
|          | $\odot$       | Arquivo de vídeo                                      | <i>c</i> –                          |                                 |         |                          |                          |
|          |               | Tipo de link:                                         | Arqui                               | Arquivo:                        |         |                          |                          |
|          |               | Arquivo para download                                 | 2 +                                 | Selecionar                      |         |                          | ***                      |
|          |               |                                                       |                                     |                                 |         |                          |                          |
|          |               |                                                       | _                                   | Salvar Cancelar                 |         |                          |                          |
|          |               |                                                       |                                     |                                 |         |                          |                          |
| 0        |               |                                                       |                                     |                                 |         |                          |                          |
| Q        |               | Institucional                                         | Ser                                 | /iços                           | Ou      | vidoria                  |                          |
|          |               |                                                       |                                     | Fig.28                          |         |                          |                          |

O sistema exibirá a biblioteca para seleção de um arquivo. Selecione e clique no botão 'Inserir'. Clique no botão 'Salvar'. Atualize a página.

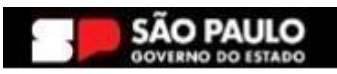

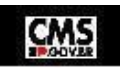

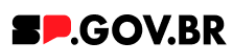

| < | Site Publicado 👻 Modo de Edição: 🦲 Allv | vado      |                                                                                                    | Þ |   | X <sub>A</sub> Português (Brasil) ▼ | HCL       |
|---|-----------------------------------------|-----------|----------------------------------------------------------------------------------------------------|---|---|-------------------------------------|-----------|
| + |                                         | Insert Me | Cores ~                                                                                                    | ( | 8 |                                     |           |
|   |                                         | Fern      | anda 1 item 🕂 Fazer upload Q. Pesquisar Tudo 🔻 🔅 🛞 Data 💌                                                                                                    | _ |   |                                     |           |
|   |                                         | Coleçã    | res / Fernanda & & Propriedades ×                                                                                                    |   |   |                                     |           |
|   |                                         | Ativos    | de mídia                                                                                                    |   |   |                                     |           |
|   |                                         | Esten     | Nes Tamanho do arquivo<br>Vendes 14 KB                                                                                                    |   |   |                                     | <u>**</u> |
|   | €                                       |           | PDF Tipo MIME application (pdf application) (pdf b) (pdf b) (p |   |   |                                     |           |
|   |                                         | Arq       | uvo para manuais e teste 56/2024 16:08 por <b>3646718829</b><br>Metadados integrados ~                                                                                                    |   |   |                                     |           |
|   |                                         |           | >> Cancelar Insert                                                                                                    |   |   |                                     |           |
| ¢ |                                         |           |                                                                                                    |   |   |                                     |           |

Fig. 29

# 10. Passo a passo para configuração sem link

10.1. Após selecionar a opção 'Sem link' e clicar no botão 'Salvar', clique no botão 'Refresh' ao lado direito do campo. Para essa opção não será exibido campo para preenchimento.

| < | Site Publicad | o 👻 Modo de Edição: 🦲 Ativado                                                                    |                                                               | D XA Português (Brasil) ▼ | HCL ( |
|---|---------------|--------------------------------------------------------------------------------------------------|---------------------------------------------------------------|---------------------------|-------|
| + |               | Banner simples video                                                                             |                                                               |                           |       |
|   |               | Tags do conteúdo:"<br>banner_simples_video                                                       |                                                               |                           |       |
|   |               | Campo obrigatório. Preencha as principais palavras do con<br>Tipo de vídeo:<br>Arquivo, de vídeo | iteúdo para serem exibidas na busca ex: Banner Cadastro SPGov |                           |       |
|   | Θ             | Tipo de link                                                                                     | Tipo de link Sem link                                         |                           |       |
|   | -             |                                                                                                  | Salvar Cancelar                                               |                           | *     |
|   |               | •                                                                                                |                                                               |                           |       |
| ٩ |               | Institucional                                                                                    | Serviços Departamento de Perícias Médicas do                  | Ouvidoria                 |       |
|   |               |                                                                                                  |                                                               |                           |       |

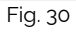

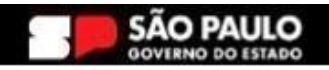

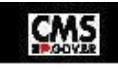

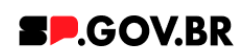

| < | Site Publicad         | o 👻 Modo de Edição: 🦲 Ativado                     |                                                                       | D i | ≭ <sub>A</sub> Português (Brasil) ▼ | HCL ( |
|---|-----------------------|---------------------------------------------------|-----------------------------------------------------------------------|-----|-------------------------------------|-------|
| + |                       | Banner simples video                              |                                                                       |     |                                     |       |
|   |                       | Tags do conteúdo:*                                |                                                                       |     |                                     |       |
|   |                       | banner_simples_video                              |                                                                       |     |                                     |       |
|   |                       | Campo obrigatório. Preencha as principais palavra | s do conteúdo para serem exibidas na busca. ex: Banner Cadastro SPGov |     |                                     |       |
|   |                       | Tipo de vídeo:                                    |                                                                       |     |                                     |       |
|   |                       | Arquivo de vídeo                                  | Para_teste.jpg                                                        |     |                                     |       |
|   | $\overline{\bigcirc}$ | Tipo de link:                                     |                                                                       |     |                                     |       |
|   |                       | Sem link                                          | 3                                                                     |     |                                     |       |
|   |                       |                                                   |                                                                       |     |                                     | **    |
|   |                       |                                                   |                                                                       |     |                                     |       |
|   |                       |                                                   |                                                                       |     |                                     |       |
|   |                       | Institucional                                     | Serviços                                                              | Ouv | /idoria                             |       |
| ٥ |                       | Organograma                                       | Departamento de Perícias Médicas do                                   |     |                                     |       |
|   |                       | organograma                                       | Fig. 31                                                               |     |                                     |       |

# 11. Caminho Alternativo - Exclusão do componente

11.1. No caso da necessidade de exclusão do componente adicionado, o usuário deverá clicar no ícone lista, no canto superior ao lado direito do componente, como exibido na imagem abaixo.

| Visualizador do Conteúdo da Web (Contextual) | <u></u><br><u></u><br><u></u><br><u></u><br><u></u> |
|----------------------------------------------|-----------------------------------------------------|
|                                              |                                                     |

Fig. 32

11.2. Clique em 'Excluir', para que o componente seja excluído.

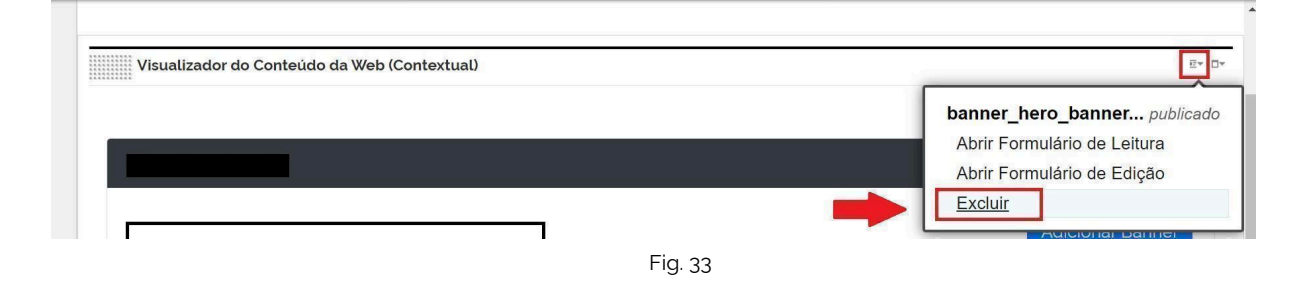

11.3. Em seguida, confirme a exclusão no botão OK para que o componente seja excluído de sua página.

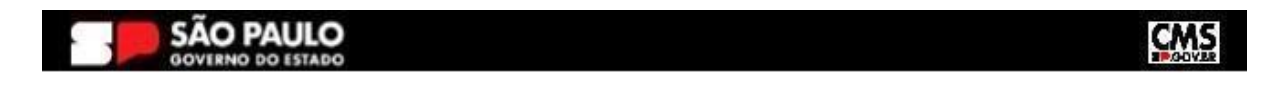

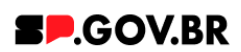

| n        | Excluir                            |                                                | -® | )  |
|----------|------------------------------------|------------------------------------------------|----|----|
| С,       | Clique em <b>OK</b> para excluir " | ". Caso contrário, clique em <b>Cancelar</b> . | 0  | 3: |
| cl<br>De | OK Cancelar                        |                                                |    |    |

Fig. 34

11.4. Após os passos anteriores serem executados, o componente não estará mais disponível.

| Av    | iso                                                                                                    |                                                                                           |                                                            |               |  |
|-------|----------------------------------------------------------------------------------------------------|-------------------------------------------------------------------------------------------|------------------------------------------------------------|---------------|--|
| Confi | iguração inválida localizada. Entre em contato com o                                                                 | administrador.                                                                            |                                                            |               |  |
|       |                                                                                                    |                                                                                           |                                                            |               |  |
|       |                                                                                                    |                                                                                           |                                                            |               |  |
|       |                                                                                                    |                                                                                           |                                                            |               |  |
|       |                                                                                                    |                                                                                           |                                                            |               |  |
|       |                                                                                                    |                                                                                           |                                                            |               |  |
|       |                                                                                                    |                                                                                           |                                                            |               |  |
|       |                                                                                                    |                                                                                           |                                                            |               |  |
|       |                                                                                                    |                                                                                           |                                                            |               |  |
|       | Categoria 1                                                                                                    | Categoria 2                                                                               | Categoria 3                                                | Ouvidoria     |  |
|       | Lorem ipsum dolor sit amet                                                                                           | Lorem ipsum dolor sit amet                                                                | Lorem ipsum dolor sit amet                                 |               |  |
|       | Lorem ipsum dolor sit amet                                                                                           | Lorem ipsum dolor sit amet                                                                | Lorem ipsum dolor sit amet                                 | Transparência |  |
|       |                                                                                                    | Lorem ipsum dolor sit arnet                                                               | Lorem ipsum dolor sit arnet                                |               |  |
|       | Lorem ipsum dolor sit amet                                                                                           |                                                                                           | Lorem ipsum dolor sit arnet                                | SIC           |  |
|       | Lorem ipsum dolor sit arnet<br>Lorem ipsum dolor sit arnet                                                           | Lorem ipsum dolor sit amet                                                                |                                                            |               |  |
|       | Lorem ipsum dolor sit amet<br>Lorem ipsum dolor sit amet<br>Lorem ipsum dolor sit amet                               | Lorem ipsum dolor sit amet<br>Lorem ipsum dolor sit amet                                  | Lorem ipsum dolor sit arnet                                |               |  |
|       | Lorem ipsum dolor sit amet<br>Lorem ipsum dolor sit amet<br>Lorem ipsum dolor sit amet<br>Lorem ipsum dolor sit amet | Lorem ipsum dolor sit arnet<br>Lorem ipsum dolor sit arnet<br>Lorem ipsum dolor sit arnet | Lorem ipsum dolor sit arnet<br>Lorem ipsum dolor sit arnet |               |  |
|       | Lorem ipsum dolor sit anet<br>Lorem ipsum dolor sit anet<br>Lorem ipsum dolor sit anet<br>Lorem ipsum dolor sit anet | Lorem ipsum dolor sit amet<br>Lorem ipsum dolor sit amet<br>Lorem ipsum dolor sit amet    | Lorem ipsum dolor sit amet<br>Lorem ipsum dolor sit amet   |               |  |

11.5. Após o componente ser excluído, é necessário também a exclusão do \*portlet. Clique na opção 'Excluir'.

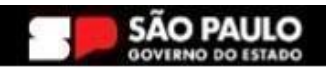

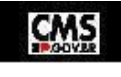

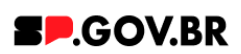

|   | Si | ite Publicado 🔻 | Modo de Edição: 🦲 Alivado                                                        | D | : | Ż <sub>A</sub> Português (Brasil) ▼        | HCL (j   |
|---|----|-----------------|----------------------------------------------------------------------------------|---|---|--------------------------------------------|----------|
| Ŧ |    | Visual          | zador do Conteúdo da Web                                                         |   |   |                                            | <b>•</b> |
|   | 0  |                 | Aviso<br>Configuração inválida localizada. Entre em contato com o administrador. |   |   | Maximizar<br>Minimizar<br>Ajuda<br>Excluir |          |
|   | •  |                 |                                                                                  |   |   | Ocultar                                    |          |
| ٥ |    |                 |                                                                                  |   |   |                                            |          |
|   |    |                 | Fig. 36                                                                          |   |   |                                            |          |

\*portlet - é um componente visual independente que pode ser utilizado para disponibilizar informações dentro de uma página Web.

# 12. Contato para dúvidas

Email para contato: suporte.cms@apoioprodesp.sp.gov.br

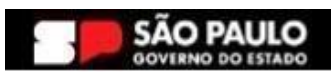

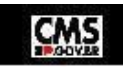